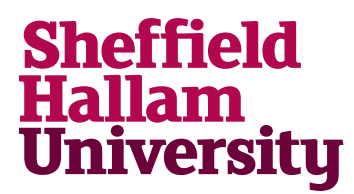

Student Download instructions for:

## SQL Server 2017 or 2019

## Notes

• You will need to use your Microsoft username in the format *username@hallam.shu.ac.uk* 

## Instructions

- 1. Go to https://azureforeducation.microsoft.com/devtools
- 2. Click Sign In screen takes user to SHU sign-in screen. Sign in with SHU credentials with your username in the format *username@hallam.shu.ac.uk*
- 3. Click Download Free Software
- 4. Search for SQL Studio
- 5. Select which version.
- 6. Click Download and launch the installer.
- 7. Follow on-screen prompts